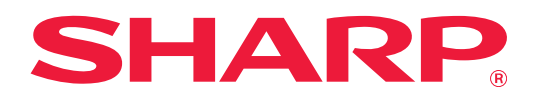

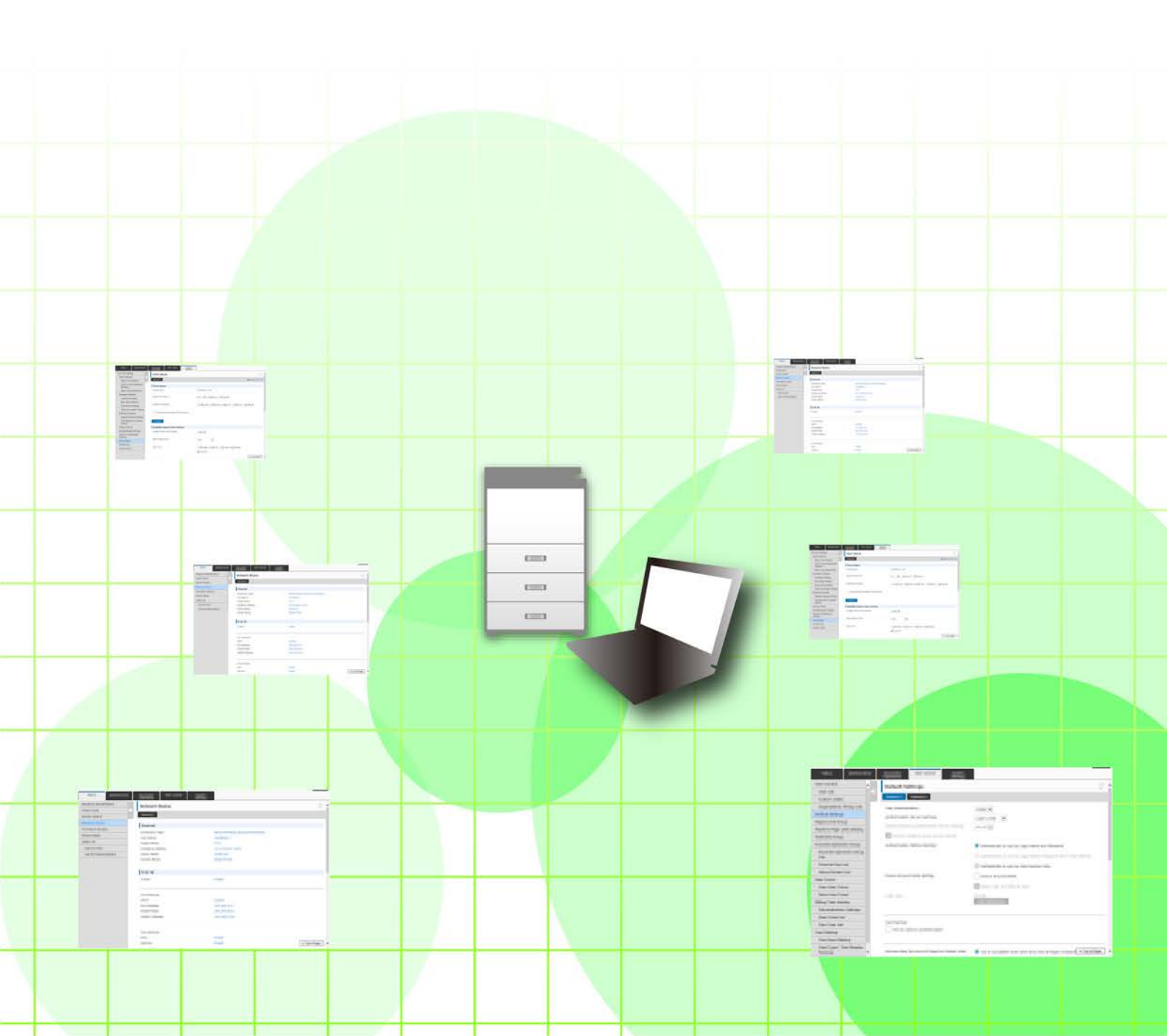

# もくじ

| 本書の記載内容について                    |  |
|--------------------------------|--|
| Webページについて                     |  |
| <ul> <li>Webページの特長</li> </ul>  |  |
| • Webページにアクセスする                |  |
| Webページの設定                      |  |
| • Webページの概要                    |  |
| <ul> <li>メニュータブについて</li> </ul> |  |
| • Webページの設定方法                  |  |
| • 省エネルギー設定                     |  |
| • セキュリティ設定                     |  |
| <ul> <li>分類設定</li> </ul>       |  |
| • ファイル操作                       |  |
| • ユーザー管理                       |  |
| • システム設定                       |  |
| Webページのカスタマイズ                  |  |
| • カスタムリンク                      |  |
| <ul> <li>ショートカット</li></ul>     |  |
| Webページ設定リスト                    |  |

# 本書の記載内容について

このガイドは、本機に内蔵されているWebページ設定機能を用いて、コンピューターからの操作で複合機の設定を行う 方法について記載しています。

#### お願い

- このガイドではこの製品をご使用いただくにあたり、導入者および利用者がお使いのコンピューターや Web ブラウ ザーについて実用的な知識を持っていることを想定して説明しています。
- OS (オペレーティングシステム) やWebブラウザーに関する事がらについては、必要に応じてOSやWebブラウザーのガイドまたはヘルプ機能を参照してください。
- このガイドでは、画面の説明や操作手順は、Windows® 8のInternet Explorer®を使用して説明しています。OSの バージョンや使用されるWebブラウザーにより表示される画面が異なることがあります。
- •このガイドでMX-xxxxと記載しているところは、"xxxx"にお使いのモデル名を入れてお読みください。
- このガイドは内容について十分注意し作成しておりますが、万一ご使用中にご不審な点・お気付きのことがありましたら、もよりのシャープお客様ご相談窓口までご連絡ください。
- この製品は厳重な品質管理と検査を経て出荷しておりますが、万一故障または不具合がありましたら、お買いあげの 販売店、またはもよりのシャープお客様ご相談窓口までご連絡ください。
- お客様もしくは第三者がこの製品および別売品の使用を誤ったことにより生じた故障、不具合、またはそれらに基づく損害については、法令上の責任が認められる場合を除き、当社は一切その責任を負いませんので、あらかじめご了承ください。

#### ご注意

- •このガイドの内容の全部または一部を、当社に無断で転載、あるいは複製することを禁止します。
- •このガイドの内容は、改良のため予告なく変更することがあります。

#### 本文中で説明しているイラスト、操作パネル、タッチパネル、Webページ設定画面について

周辺装置は基本的に別売品ですが、お買いあげいただいた本機の種類によっては、一部標準装備されているものもあります。 本機の機能や使いかたを説明するために、一部説明と異なる周辺装置の装着状態で説明している場合があります。 内容によっては、モデルや周辺装置の装着状況によって使用できない場合があります。詳しくは、ユーザーズマニュア ルを参照してください。

ガイドに記載している操作画面、表示されるメッセージ、キー名称などは改良変更などにより実際の表示と一部異 なる場合があります。あらかじめご了承ください。 ガイドで説明している内容は、フルカラー複合機を使用した状況で説明しています。 内容によっては、モノクロ複合機で使用できない内容があります。

# Webページについて

# Webページの特長

本機には、設定用のWebサーバーが内蔵されています。 本機がネットワークに接続されている場合、お使いのコンピューターで内蔵されているWebサーバーにアクセスし、本 機のさまざまな設定を行うことができます。 この機能を使用すると、本機の前に行かなくても、ネットワーク経由で本機の設定を行うことができます。 ユーザー名など文字を入力する場合は、使い慣れたコンピューターから簡単に入力できます。 さらに、本体側での設定よりも、高度な設定がWebページ上で行うことができます。

🕐 本機の詳細な設定項目や設定内容については、ユーザーズマニュアルを参照してください。

# Webページにアクセスする

ここでは、本機のWebページにアクセスする方法について説明しています。

### 対応Webブラウザー

本機にアクセスできるWebブラウザーは次のとおりです。 Internet Explorer: 10以上(Windows<sup>®</sup>) Firefox (Windows<sup>®</sup>)、Safari (Mac OS<sup>®</sup>)、Chrome (Windows<sup>®</sup>):最新または一つ前のバージョン

### Webページのアクセス方法

Webページのアクセスは、次の手順で行ってください。

#### お使いのコンピューターからWebブラウザーを起動する

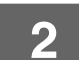

1

#### Webブラウザーのアドレス入力欄に、本機で設定されているIPアドレスを入力する

•本機のIPアドレスについては、管理者にご確認ください。

るまでパスワードの入力画面は表示されません。

・IPアドレスは本機で確認することができます。「本機のIPアドレスの確認方法」(▶4ページ)

#### ● パスワードの入力について

- •工場出荷時、Webページにアクセスしたときにパスワードの入力画面が表示されます。 ログイン名を選択し、パスワードを入力してください。
- ・設定にかかわらず管理者権限が必要な項目をクリックしたときは、パスワードの入力画面が表示されます。
   管理者権限のあるユーザーを選択し、ユーザーパスワードを入力してください。
- ユーザー認証が設定されていない場合、ログイン名を「管理者」に設定し、管理者パスワードを入力することで、 Webページにログインできます。
   管理者権限でWebページにログインしたときは、管理者権限が必要な他の設定項目をクリックしても、ログアウトす

#### 本機のIPアドレスの確認方法

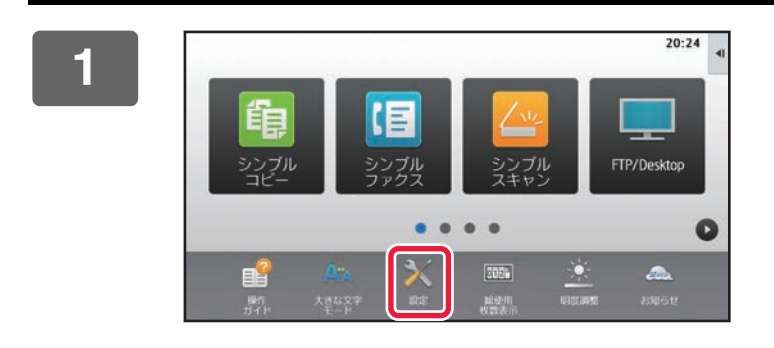

[設定] キーをタップする

# 2 メニューから [ステータス] → [ネットワークの状況] をタップする

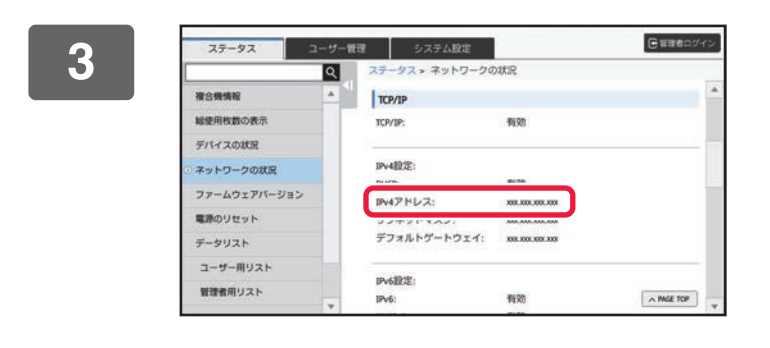

画面を下へスクロールし、TCP/IP欄の IPv4設定にある「IPv4アドレス」を確 認する

コンピューターのWebブラウザーを起動 して、本機のIPアドレスを入力する

# Webページの設定

ここでは、Webページの設定の操作方法で、代表的な項目について説明しています。ここで説明していない項目に関しては、ユーザーズマニュアルを参照してください。

# Webページの概要

本機のWebサーバーに正しくアクセスしたときは、WebブラウザーにWebページが表示されます。

Webページの上部に設定項目を表示するタブ(1)があり、設定したいタブをクリックすると、左側に設定できる項目 (2)が表示されます。設定できる項目をクリックすると、右側に設定画面(10)が表示されます。

すべての設定が終了したら、[ログアウト]ボタンをクリックし、ログアウトしてから、Webブラウザーを終了してください。

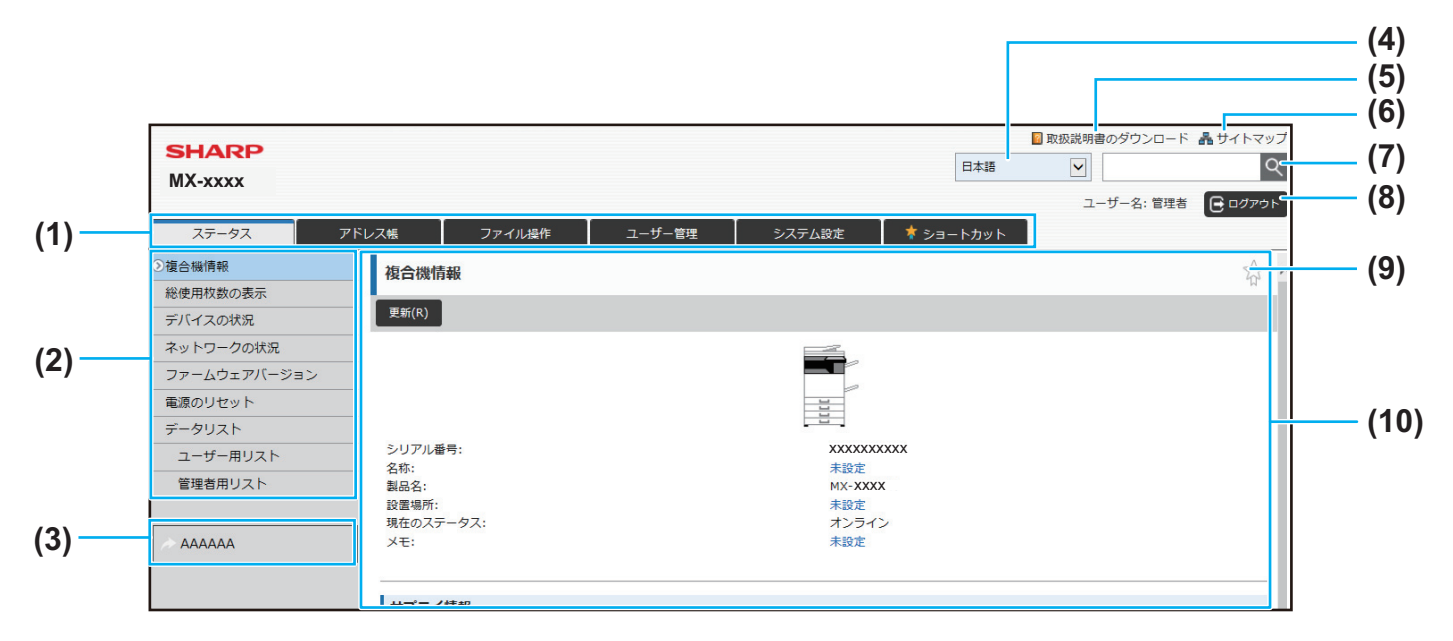

(1) メニュータブ

設定メニューの第1階層を示すタブです。このタブをク リックすると、そのタブに関する設定項目が設定メ ニューに表示されます。 システム設定など一部の設定では、このタブをクリック

すると、設定メニューは表示せず、設定エリアにさらに 設定項目のボタンが表示されます。 ▶ メニュータブについて(6ページ)

#### (2) 設定メニュー

Webページで設定できる項目が表示されています。 この項目はツリー構造になっています。 本機の管理者権限が必要な項目をクリックすると、パス ワードの入力画面が表示されます。あらかじめ登録されて いるログイン名を選択し、パスワードを入力してください。

#### (3) カスタムリンク

あらかじめカスタムリンクを登録しておくと、設定メ ニューにカスタムリンクが表示されます。 カスタムリンク(31ページ)

- (4) 表示言語の設定Webページの表示言語を設定します。
- (5) 取扱説明書のダウンロード 取扱説明書のダウンロードページが表示されます。

#### (6) サイトマップ

Webページのサイトマップが表示されます。

(7) 検索

設定項目や内容を検索するときに使用します。検索した い内容をテキストボックスに入力して <<br />

るをクリックします。

#### (8) [ログイン/ログアウト]ボタン

#### [ログイン]ボタン Webページにログインするときにクリックします。 [ログアウト]ボタン Webページでの設定がすべて完了したら、このボタンを クリックし、ログアウトを行い、Webブラウザーを終了 してください。

(9) ショートカットアイコン

ショートカットタブに表示したいページを登録するアイ コンです。 ▶ ショートカット (32ページ)

(10)設定エリア

左側の設定メニューで選択した項目の設定画面が表示されます。

# メニュータブについて

| メニュー   | 概要                          |                                                      |  |  |  |  |
|--------|-----------------------------|------------------------------------------------------|--|--|--|--|
| ステータス  | 給紙トレイ情報やデバイスの構成などの情報を表示します。 |                                                      |  |  |  |  |
| アドレス帳  | アドレス帳を編集します。                | アドレス帳を編集します。                                         |  |  |  |  |
| ファイル操作 | ドキュメントファイリング機能              | 能を使ったファイル操作を行います。                                    |  |  |  |  |
| ユーザー管理 | ユーザー認証設定時に使用する<br>行います。     | ユーザー認証設定時に使用するユーザーを、登録、修正、削除します。またICカードの設定も<br>行います。 |  |  |  |  |
| システム設定 | 日付の設定や給紙トレイの設定              | Eなど、本機の主な設定を行います。次の内容が設定できます。                        |  |  |  |  |
|        | ホーム画面設定                     | 本機のホーム画面の背景変更など、ホーム画面に関する設定を<br>行います。                |  |  |  |  |
|        | コピー設定                       | コピーに関する設定を行います。                                      |  |  |  |  |
|        | プリンター設定                     | プリンターに関する設定を行います。                                    |  |  |  |  |
|        | ファクス/イメージ送信設定               | ファクスやE-mail送信などのイメージ送信に関する設定を行<br>います。               |  |  |  |  |
|        | ドキュメントファイリング<br>設定          | ドキュメントファイリングに関する設定を行います。                             |  |  |  |  |
|        | SharpOSA設定                  | SharpOSAに関する設定を行います。                                 |  |  |  |  |
|        |                             | 日付の設定や給紙トレイの設定など、本機に関する設定を行い<br>ます。                  |  |  |  |  |
|        | ネットワーク設定                    | ネットワークのプロトコル設定やNAS設定など、ネットワーク<br>に関する設定をします。         |  |  |  |  |
|        | セキュリティ設定                    | 管理者パスワードの変更や認証などの本機のセキュリティに<br>関する設定を行います。           |  |  |  |  |
|        | 省エネルギー設定                    | 電力消費を抑えるEco機能を設定します。                                 |  |  |  |  |
|        | システム管理                      | 本機のバックアップやジョブログの設定などを行います。                           |  |  |  |  |
|        | 画質調整                        | 本機の画質全般に関する調整を行います。                                  |  |  |  |  |
|        | 初期設置設定                      | 本機を設置するときに最初に設定する項目をまとめています。                         |  |  |  |  |

# Webページの設定方法

ここでは、ホーム画面の背景画像をユーザーが用意した画像に変更する「ホーム画面設定」を例に、Webページの基本的な設定方法について説明します。

| 1 | Webページのアクセス方法」( <u>▶3ページ</u> )を参照して、Webページに接続する                                                                                                    |
|---|----------------------------------------------------------------------------------------------------|
| 2 | ホーム画面設定」の設定画面を表示する<br>1) [システム設定]タブ( システム設定 )をクリックする<br>設定エリアにシステム設定の設定項目が表示されます。<br>2) [ホーム画面設定]ボタン( へ ホーム画画定 )をクリックする                             |
|   | 3) 本機のWebページにログインする<br>手順(2)で[ホーム画面設定]ボタンをクリックすると、ログイン名とパスワードの設定画面が表示されます。<br>ログイン名を選択し、ログイン名で設定されているパスワードを入力してください。<br>入力が完了したら、[ログイン]ボタンをクリックします。 |
|   | ログイン  ログイン                                                                                                    |

正しく認証された場合は、ホーム画面設定の各項目が設定メニューに表示されます。

ログイン(P) キャンセル(C)

🜑 設定メニューにある[背景画像]をクリックし、背景画像を設定する

- (1) 設定メニューにある[背景画像]をクリックする
- (2)「背景画像」にある[変更]ボタンをクリックする
  - 「ホーム画面の登録」画面が表示されます。

| ステータス   | アドレス帳 | ファイル操作 | ユーザー管理 | システム設定 | 🛊 ショートカット |  |
|---------|-------|--------|--------|--------|-----------|--|
| ホーム画面設定 |       | l      |        |        |           |  |
| アイコン    | 更新(R) |        |        |        |           |  |
| 》 背景画像  | き早雨(ゆ |        |        |        |           |  |
| (1)     |       |        |        | (2)    | 变更(C)     |  |
|         | 更新(R) |        |        |        |           |  |
|         |       |        |        |        |           |  |
|         |       |        |        |        |           |  |
|         |       |        |        |        |           |  |

# 4 「カスタムイメージを使用する」を選択し、[参照]ボタンをクリックして、設定したい画像を選択する

- (1) [カスタムイメージを使用する]のチェックボックスをチェックする
- (2) [参照]ボタンをクリックする

|       | 背景画像の登録                                      |                                 |
|-------|----------------------------------------------|---------------------------------|
|       | 登録(U) キャンセル(C)                               |                                 |
|       | 背景画像                                         |                                 |
|       | 画像: ① カスタムイメージを使用する                          |                                 |
|       | ファイル名:                                       | 未設定                             |
|       | ファイルの選択:                                     | (全角/半角200文字以内) (2)              |
|       | 注意:<br>登録可能なファイルはJPEG、GIF、PNGファイルで、jpeg、jpg、 | jpe、jfif、gif、pngの拡張子がついたファイルです。 |
| [参照]ボ | タンをクリックすると、ファイル選択画面:                         | が表示されます。設定したい背景画像のファイルを選択してくた   |

 $()_{\circ}$ 

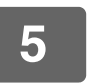

「ファイルの選択」のパスが正しいことを確認し、[登録]ボタンをクリックする

| 背景画像                       |                                             |   |
|----------------------------|---------------------------------------------|---|
| 画像:                        |                                             |   |
| ✓ カスタムイメージを使用する            |                                             |   |
| ファイル名:                     | 未設定                                         |   |
| ファイルの選択:                   | C:¥fakepath¥xxxxx. jpg                      | 1 |
| 注意:                        | (主用/干用200文子以内)                              |   |
| 登録可能なファイルはJPEG、GIF、PNGファイル | で、jpeg、jpg、jpe、jfif、gif、pngの拡張子 がついたファイルです。 |   |
| 登録(U) キャンヤル(C)             |                                             | ^ |

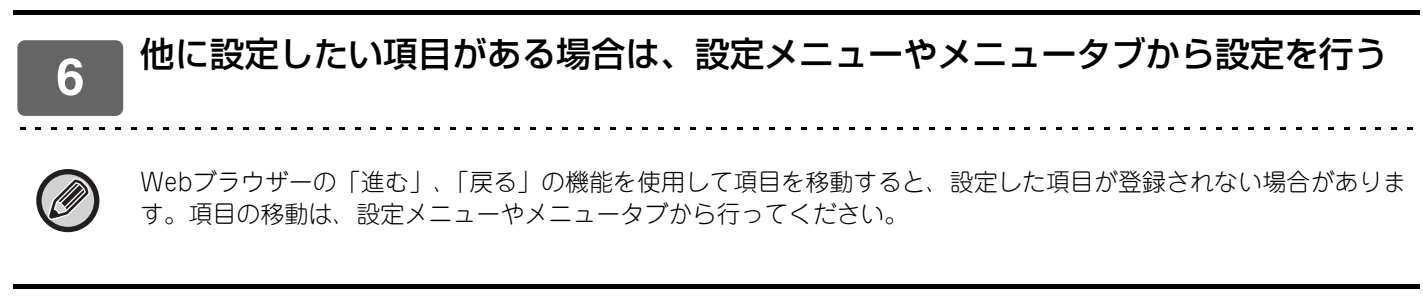

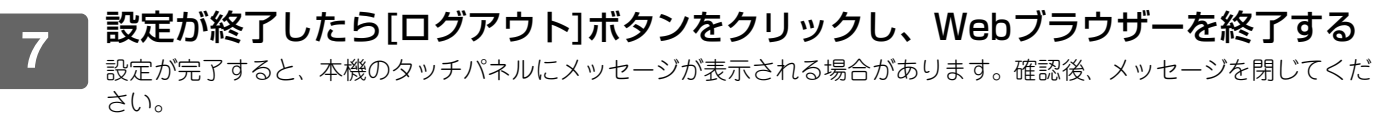

# 省エネルギー設定

ここでは、予熱モードの移行時間やオートパワーシャットオフの移行時間の設定方法について説明します。

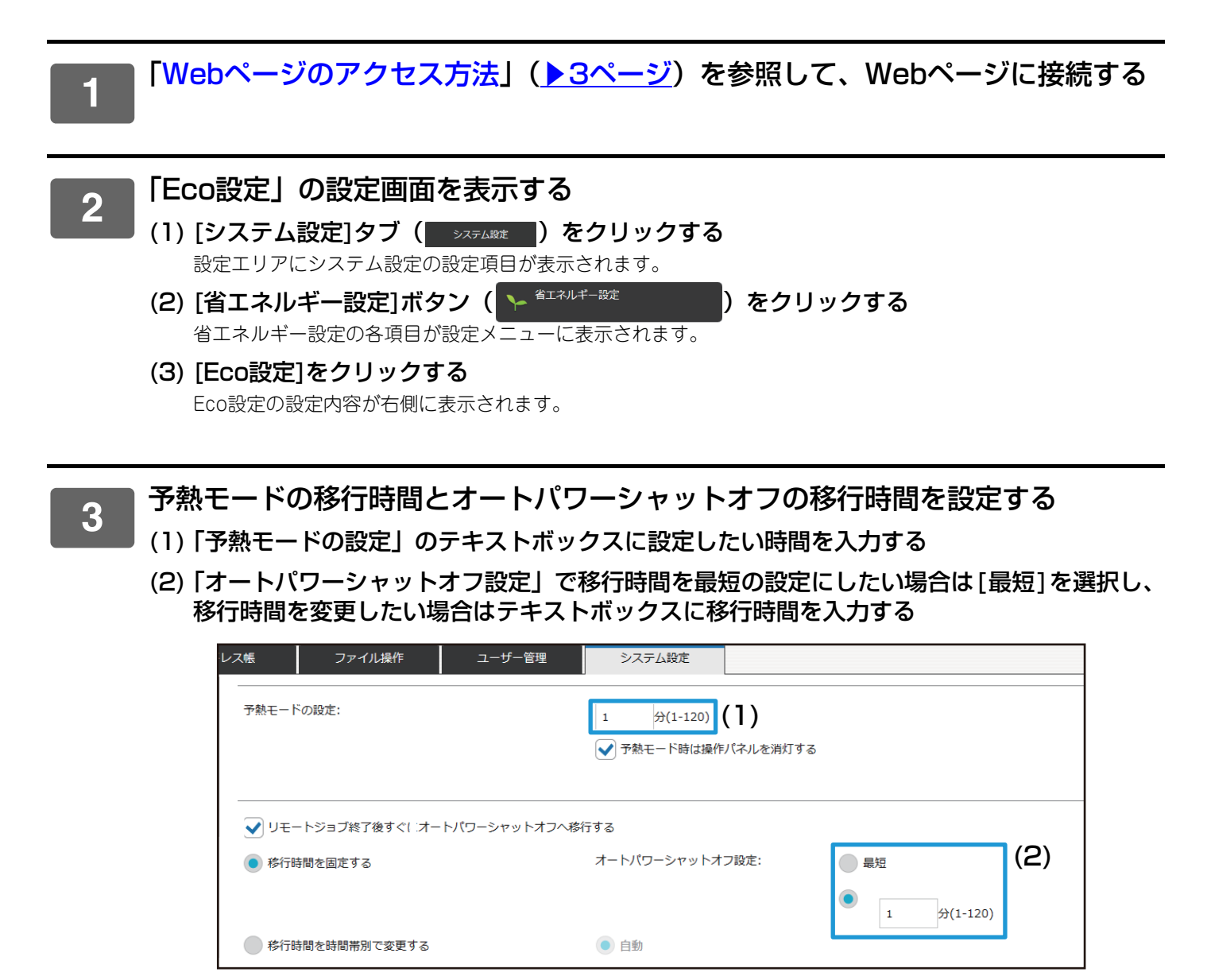

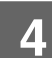

# セキュリティ設定

ここでは、ログインするときの管理者パスワードの変更方法や、本機で使用するネットワークセキュリティの設定について説明します。

### 管理者パスワードの変更

管理者パスワードを変更せずにそのまま使用し続けると、パスワードを解読されやすくなったり、万一パスワードが漏 れたときに、不正に本機を使用されるおそれがあります。定期的に管理者パスワードを変更すると、このような不正ア クセスを防止することができます。

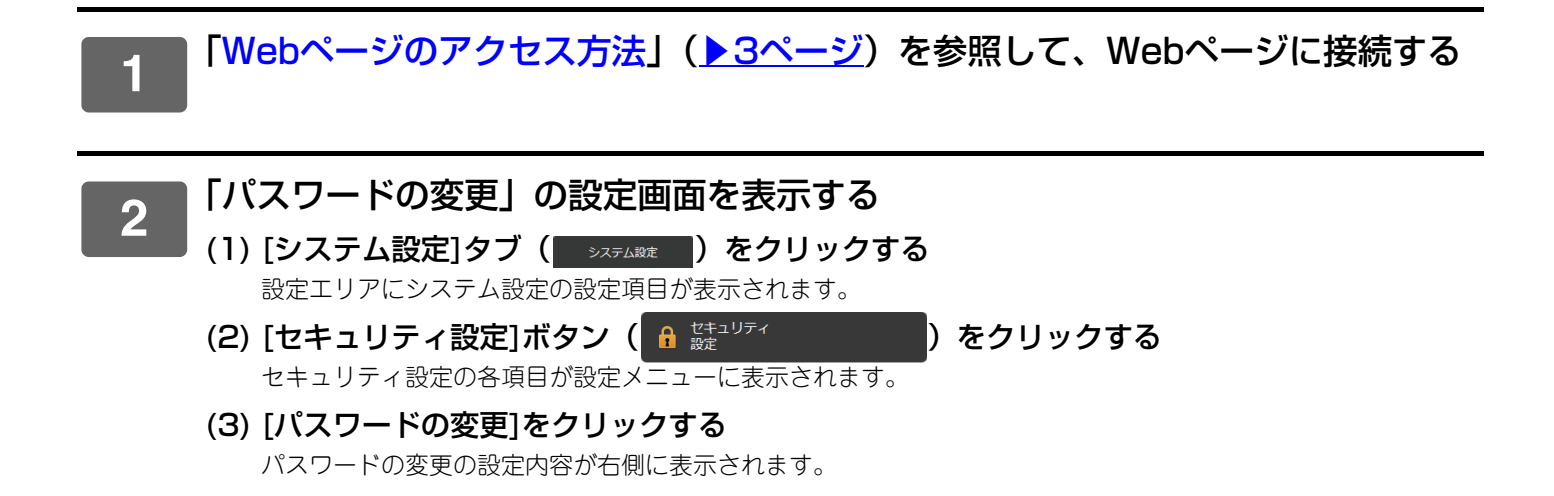

#### ■ 管理者パスワードを変更する

3

- (1)「管理者パスワード」の[パスワードを変更する]にチェックを入れる
- (2)「パスワード」のテキストボックスに設定したいパスワードを入力する
- (3)「パスワード(確認)」のテキストボックスに、(2)で入力したパスワードを再度入力する

| レス帳     | ファイル操作        | ユーザー管理 | システム設定 |              |
|---------|---------------|--------|--------|--------------|
| パス!     | フードを変更する      |        |        |              |
| パスワート   | :             |        | •••••  | (1-255桁)     |
| パスワート   | (確認):         |        | •••••  | (1-255桁)     |
| パスワ     | ワードによる設定の保護を行 | īð     |        |              |
|         |               |        |        |              |
| 管理者ハ    | スワード          |        |        |              |
| ר איז 🗌 | フードを変更する (    | 1)     |        |              |
| パスワート   |               |        | ••••   | (5-255桁) (2) |
| パスワート   | (確認):         |        | ••••   | (5-255桁) (3) |

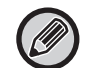

パスワードを変更するときは新しいパスワードを必ず覚えておいてください。

#### 4 設定が終了したら[登録]ボタンをクリックし、[ログアウト]ボタンをクリックし て、Webブラウザーを終了する

### ポート設定

本機へアクセスするためのポート(サーバーポート)と、本機から他のネットワークへアクセスするためのポート(ク ライアントポート)の設定を行います。使用しないポートを使用できる状態にしていると、そのポートから不正アクセ スされる場合があります。またポート番号を変更することで、ポート番号を知らないユーザーのアクセスを防ぎ、より 安全に本機を使用することができます。

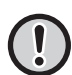

ポート設定は、ネットワークに精通した管理者が行ってください。ポート番号をむやみに変更すると、本機への接続ができなくなるおそれがあります。

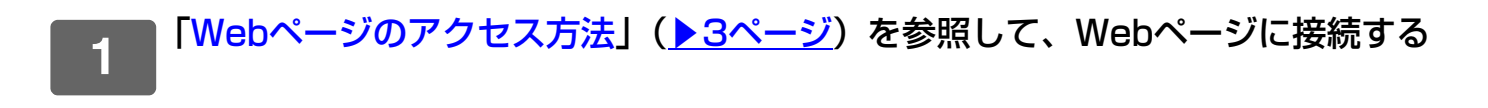

| 2 | 「ポート設定」の設定画面を表示する                    |
|---|--------------------------------------|
|   | (1) [システム設定]タブ(>ステムឆะ)をクリックする        |
|   | 設定エリアにシステム設定の設定項目が表示されます。            |
|   | (2) [セキュリティ設定]ボタン( 🔒 🗱 リティ 🌔 をクリックする |
|   | (3) [ポート設定]をクリックする                   |
|   | ポート設定の設定内容が右側に表示されます。                |

- 3 サーバーポート、クライアントポートの設定を行う
  - (1) 各ポートの有効/無効を切り替えるときは、「有効」、「無効」を選択する
  - (2) 各ポート番号を変更するときは、テキストボックスに設定したいポート番号を入力する

| レス帳    | ファイル操作 | ユーザー管理 | システム設定      |      |           |     |   |     |
|--------|--------|--------|-------------|------|-----------|-----|---|-----|
| ポート    | 設定     |        |             |      |           |     |   |     |
| 登録(U)  | 更新(R)  |        |             |      |           |     | Ŧ | ×=- |
| サーバ    | ーポート   |        |             |      |           |     |   |     |
| HTTP:  |        | (1)    | 有効 🗸 ポート番号: | 80   | (0-65535) | (2) |   |     |
| HTTPS: |        |        | 有効 🗸 ポート番号: | 443  | (0-65535) |     |   |     |
| FTPプリ  | ント:    |        | 有効 🗸 ポート番号: | 21   | (0-65535) |     |   |     |
| Rawプリ  | レント:   |        | 有効 🗸 ポート番号: | 9100 | (0-65535) |     |   |     |
| LPD:   |        |        | 有効 🗸 ポート番号: | 515  | (0-65535) |     |   |     |
| IPP:   |        |        |             | 631  | (0-65535) |     |   |     |

# 分類設定

アドレスには、「分類」が登録できます。アドレスに分類を登録することで、アドレスを検索するときに、分類から絞 り込み、容易に検索することができます。

分類の名称は、自由に設定することができ、区別しやすい名称をつけることで容易にアドレスを仕分けることができます。

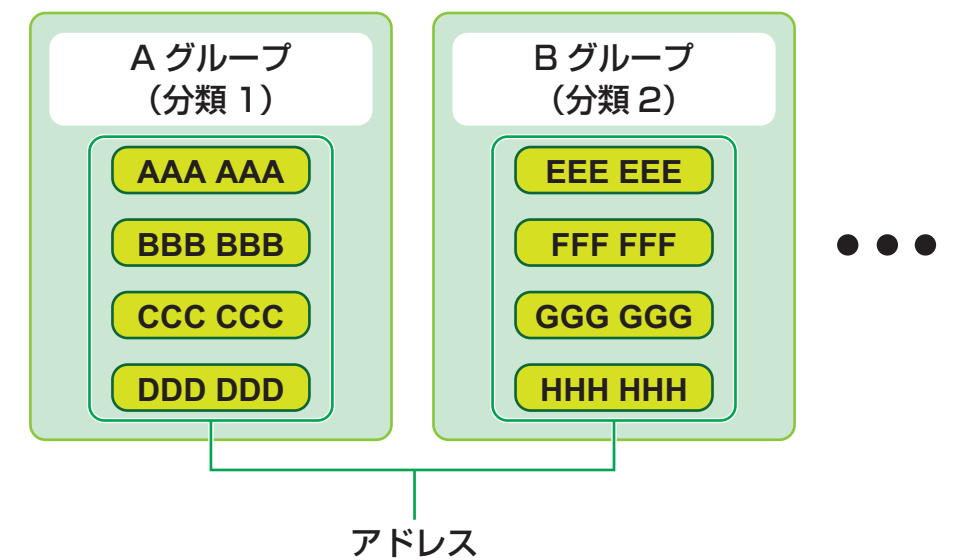

1 「Webページのアクセス方法」(<u>▶3ページ</u>)を参照して、Webページに接続する

# 2 「分類設定」の設定画面を表示する

(1) [アドレス帳]タブ (アドレス帳) をクリックする アドレス帳の各項目が設定メニューに表示されます。

#### (2) [分類設定]をクリックする

分類設定の設定画面が右側に表示されます。

### 分類の設定を行う

3

分類のテキストボックスに設定したい名称を入力します。

| レス帳   | ファイル操作        | ユーザー管理     | システム設定 |  |
|-------|---------------|------------|--------|--|
| 分類設定  | 1             |            |        |  |
| 登録(U) | 更新(R)         |            |        |  |
| 分類名を入 | カしてください。(全角/キ | 单角127文字以内) |        |  |
| No.   | 分類            |            |        |  |
| 1     | 分類1           |            |        |  |
| 2     | 分類2           |            |        |  |
| 3     | 分類3           |            |        |  |
| 4     | 分類4           |            |        |  |
| 5     | 分類5           |            |        |  |

| 分類設定で分類名 | を設定したら、「      | アドレス帳」の | 「アドレスの登録 | 録」で分類を登録して<   | ください。        |
|----------|---------------|---------|----------|---------------|--------------|
| レス帳      | ファイル操作        | ユーザー管理  | システム設定   |               |              |
| アドレス     | の登録           |         |          |               |              |
| 登録(U)    | 追加登録(C) 戻る(Q) |         |          |               |              |
| タイプ:     |               |         | 連絡先      |               |              |
|          |               |         |          |               |              |
| 検索番号:    |               |         | (1-2000) |               |              |
| 宛先名(必须   | 頁):           |         |          |               | (全角/半角36文字以内 |
| よみがな/オ   | 黄索文字(必須):     |         |          | (全角/半角10文字以内) |              |
| 分類:      |               |         | 分類1 🗸    |               |              |

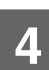

# ファイル操作

2

本機のWebページでは、ドキュメントファイリングされたデータをリスト方式で表示します。データの表示はリスト表示以外にもサムネイル表示があります。サムネイル表示にすると、保存されたデータのサムネイルが表示されるので、 データを視覚的に確認することができます。ここでは、表示方式をリスト表示からサムネイル表示に変更する方法について説明します。

| HDD_20150731_165638 | 3-5"-34734 | スキャン保存 | 自動             | 海圧縮PDF |
|---------------------|------------|--------|----------------|--------|
| HDD_20150731_144354 | 2-5"-24724 | スキャン保存 | 自動             |        |
| HDD_20150731_143915 | 1-5*-34734 | スキャン保存 | 80             | DOCK   |
| HDD_20150731_143901 | 2-5"-34734 | スキャン保存 | <b>19</b> 0    |        |
| HDD_20150730_210535 | 2-9"-34734 | スキャン保存 | 日動             |        |
| Book1               | \$123232   | プリンター  | 80             |        |
| (無题)~2              | S123232    | プリンター  | ( <b>1</b> 93) |        |
| (無题)~1              | S123232    | プリンター  | 日動             |        |
| (無题)                | \$123232   | プリンター  | BB             |        |

リスト表示

| 1-ザールDH<br>スキャン保存<br>自動<br>2015/07/31 16:56           | 3-5 <sup>+</sup> -3(7)H<br>スキャン保存<br>自動<br>2015/07/31 16:56 | 1-5*-9(7)H<br>スキャン保存<br>自動<br>2015/07/31 14:44 | 1-5 <sup>-</sup> -FOH<br>ストヤン保存<br>位数<br>2015/97/31 14:40 |
|-------------------------------------------------------|-------------------------------------------------------------|------------------------------------------------|-----------------------------------------------------------|
| HOD_20150731                                          | _140 HOD_20150720                                           | 210 00041                                      | (NUD)2                                                    |
| 901<br>3-11-3-03H<br>スキャン保存<br>日間<br>2015/07/31 14:39 | 535<br>2-竹-#(5)<br>スキヤ-2-保存<br>自動<br>2015/07/30 21:05       | 5123232<br>プリンター<br>西町<br>2015/07/07 17:15     | 5123232<br>プリンター<br>自転<br>2015/07/07 17:13                |
|                                                       |                                                             | HDD 20150703                                   | 174 HDD_20150625_20                                       |

サムネイル表示

「Webページのアクセス方法」(<u>▶3ページ</u>)を参照して、Webページに接続する

■「ファイル操作」の「ファイルの選択」の設定画面を表示する

- (1) [ファイル操作]タブ( ファイル操作 )をクリックする ファイル操作の各項目が設定メニューに表示されます。
- (2) [標準フォルダー]、[自動一時保存フォルダー]、[ユーザーフォルダー]で設定したいフォル ダーをクリックする

ファイルの選択画面が右側に表示されます。

| 3 「表示 | 「形式」を「サムネ    | イル表示」                 | こ変更する       |               |           |
|-------|--------------|-----------------------|-------------|---------------|-----------|
|       | ・レス帳 ファイル操作  | ユーザー管理                | システム設定      |               |           |
|       | 標準フォルダー      |                       |             |               |           |
|       | 更新(R) 検索(1)  |                       |             |               |           |
|       | ファイルの選択      |                       |             |               |           |
|       | 表示形式:        |                       | リスト表示 🗸     |               |           |
|       | ジョブ種別:       |                       | すべてのジョブ     | •             |           |
|       | 表示件数:        |                       | 10 🗸        |               |           |
|       | ファノルタ ミーマ    | <u>⊐_+f-&amp;</u> ≜ ≅ | ジョブ通知 カラー情報 | ガウンロード田フォーマット | #F成日時 ≜ ▼ |
| F     | キュメントファイリングさ | ミれたデータがサム             | ムネイル表示されま   | す。            |           |

## ユーザー管理

ユーザー管理では、本機を使用するユーザーを登録し、管理することができます。

ユーザーや複数のユーザーをまとめたグループごとに使用枚数や機能を制限することで、本機の誤った使用を防ぐこと ができます。

また、登録されていないユーザーに対しては、本機の使用を禁止、または機能の制限を行うことで、不正使用の防止を 行います。

#### 例:ユーザー登録の内容

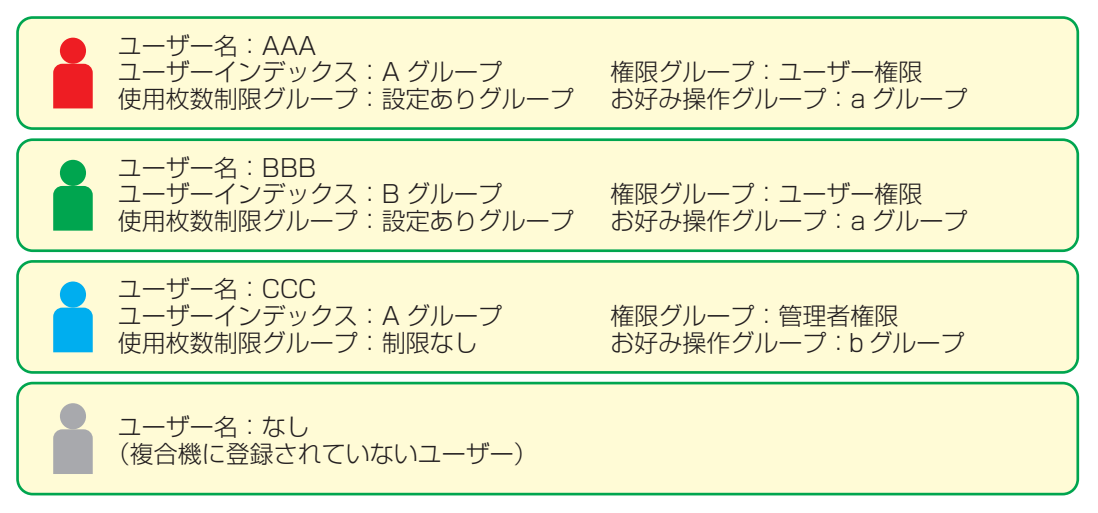

#### ユーザーインデックス

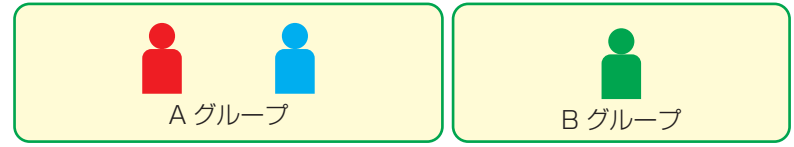

#### 複合機の使用について

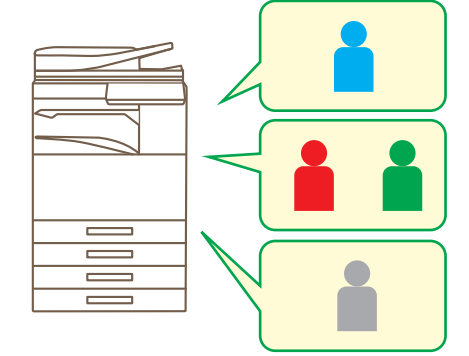

複合機の機能をすべて使用できる

権限グループのユーザー権限で設定された 機能、および使用枚数制限グループで設定 された枚数のみ使用できる

権限グループリストのゲスト権限で設定 された機能のみ使用できる

#### お好み操作グループ

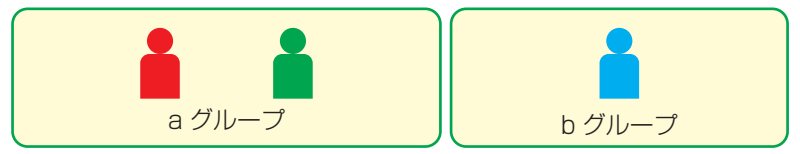

それぞれのグループで設定された画面表示や初期値で 本機を操作できます。

## ユーザーインデックス

2

3

ユーザーを登録するとき、インデックスを登録します。ユーザーインデックスの名称は自由に設定することができ、区別しやすい名称をつけることで容易にユーザーを検索することができます。

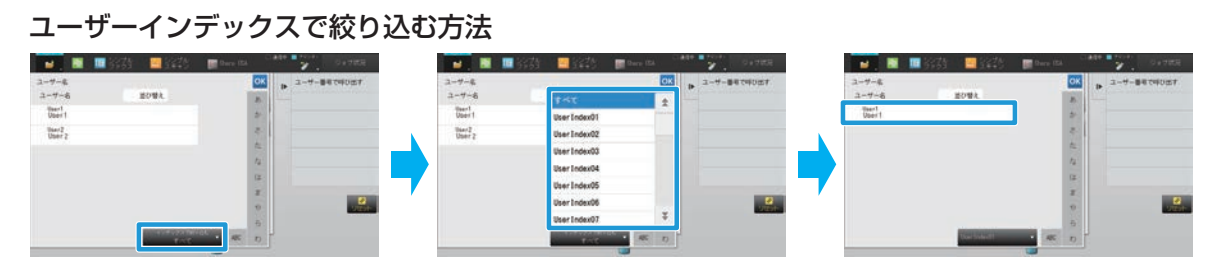

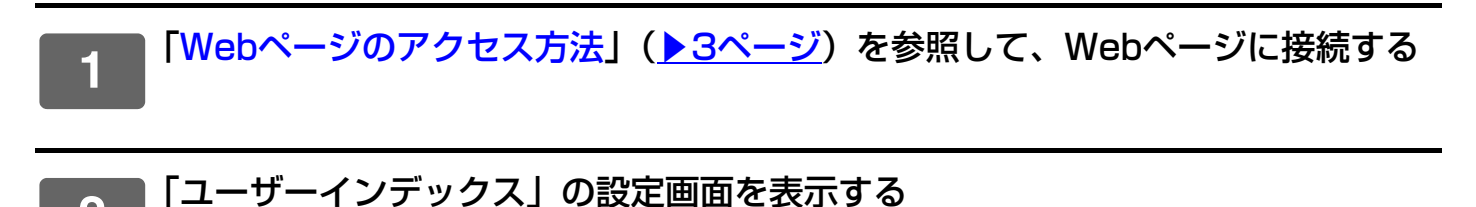

(1) [ユーザー管理]タブ( ユーザー管理 )をクリックする ユーザー管理の各項目が設定メニューに表示されます。

- (2) [ユーザーインデックス]をクリックする ユーザーインデックスの設定内容が右側に表示されます。
- ユーザーインデックスの設定を行う

ユーザーインデックスのテキストボックスに設定したい名称を入力します。

| レス帳   | ファイル操作        | ユーザー管理         | システム設定 |  |
|-------|---------------|----------------|--------|--|
| ユーザー  | ーインデックス       |                |        |  |
| 登録(U) | 更新(R)         |                |        |  |
| ユーザーイ | インデックス名を入力してく | ださい。(全角/半角127文 | 字以内)   |  |
| No.   | インデックス        |                |        |  |
| 1     | 1-""-1        |                |        |  |
| 2     | 1-ザ -2        |                |        |  |
| 3     | 1-ザ*-3        |                |        |  |
| 4     | 1-ij°-4       |                |        |  |
| 5     | 1-#*-5        |                |        |  |

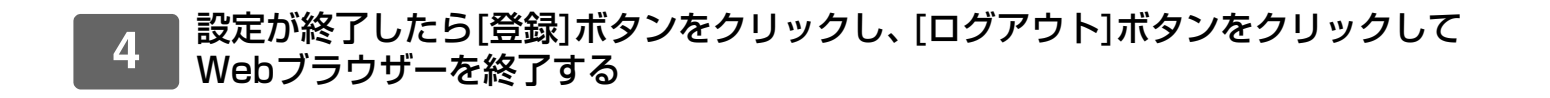

### 所属グループリスト

所属グループ別にユーザーを登録すると、所属グループ内で登録した連絡先やグループの情報を共有することができま す。また、使用枚数を集計するときにも、グループごとで使用する用紙や機能などを把握することができます。 所属グループはユーザーにつき、複数登録することができます。

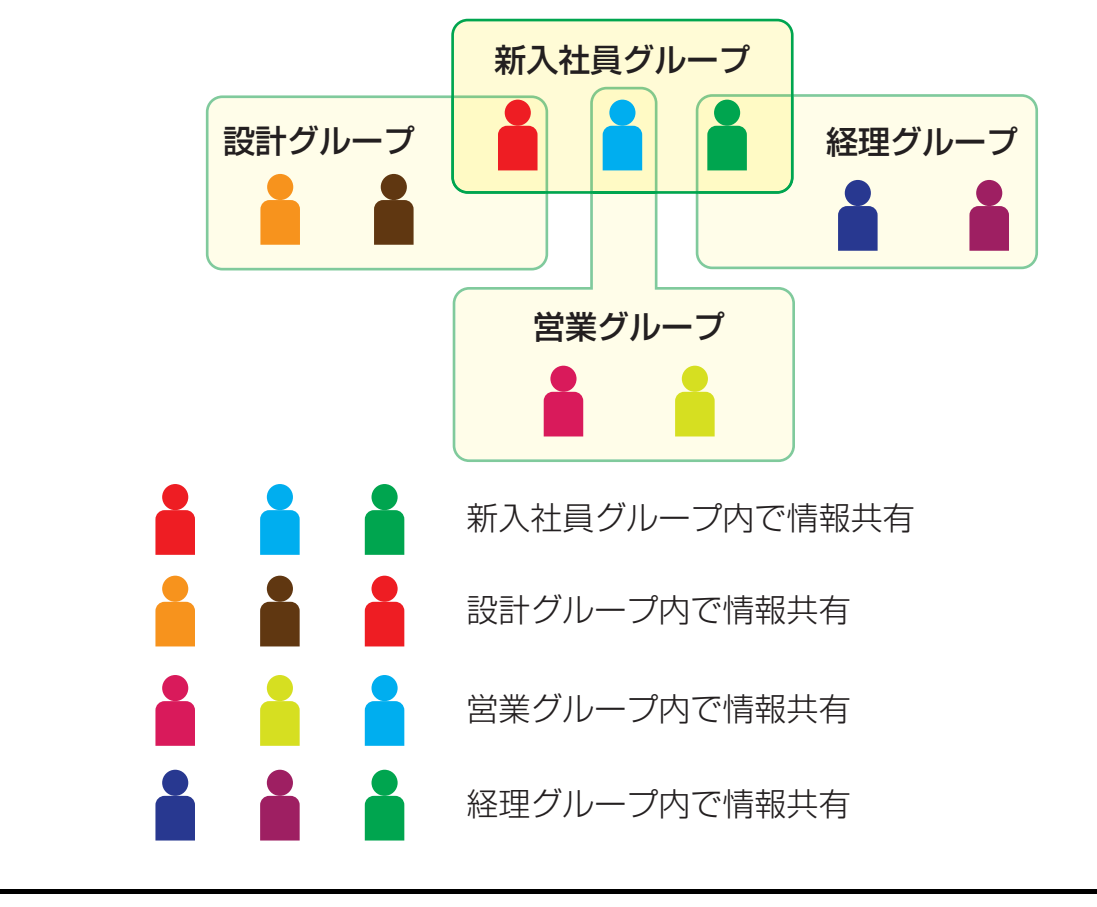

■「Webページのアクセス方法」(<u>▶3ページ</u>)を参照して、Webページに接続する

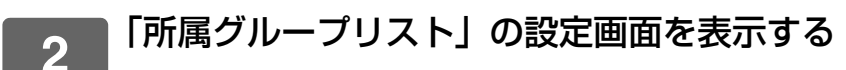

- (1) [ユーザー管理]タブ(<u>ユーザー</u>鋼) をクリックする ユーザー管理の各項目が設定メニューに表示されます。
  - (2) [所属グループリスト]をクリックする ユーザーインデックスの設定内容が右側に表示されます。

### 3

#### 所属グループリストの設定を行う

| 所属グループリストのテキストボックスに設定したい名称を入力します。

| ι | ス帳    | ファイル操作        | ユーザー管理        | システム設定 |  |
|---|-------|---------------|---------------|--------|--|
|   | 所属グル  | ープリスト         |               |        |  |
|   | 登録(U) | 更新(R)         |               |        |  |
|   | 所属グルー | プ名を入力してください。( | 全角/半角255文字以内) |        |  |
|   | No.   | 所属グループ        |               |        |  |
|   | 1     | Group1        |               |        |  |
|   | 2     | Group2        |               |        |  |
|   | 3     | Group3        |               |        |  |
|   | 4     | Group4        |               |        |  |
|   | 5     | Group5        |               |        |  |

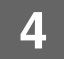

コピー:

プリンター:

白黒: 制限なし

白黒:制限なし
 フルカラー:制限なし
 リストプリント:
 白黒:制限なし
 フルカラー:制限なし

フルカラー:禁止

### 使用枚数制限グループリスト

使用枚数制限グループリストA

白黒: 制限枚数 (10000)

フルカラー:制限枚数 (10000)

ドキュメントファイリング印刷:

使用枚数制限グループリストとは、特定のグループに所属するユーザーに対して、コピーやプリンターなどの使用枚数 を制限したり、スキャンやファクスの読み込み枚数を制限することができます。また、機能を使用することを禁止する こともできます。

フルカラー機の場合、カラー別に枚数を指定することができます。

このグループに所属するユーザーは

- コピーは白黒・カラーともに10000枚まで使用できます。
- プリンターは白黒は制限なしで使用でき、カラーは使用 できません。
- ドキュメントファイリング印刷・リストプリントは白黒・ カラーは制限なしで使用できます。
- •スキャナーやファクス送信は使用できません。
- スキャン保存は白黒・カラーともに10000枚まで使用できます。

スキャナー: 白黒:禁止 フルカラー:禁止 ファクス送信:禁止 スキャン保存: 白黒:制限枚数 (10000) フルカラー:制限枚数 (10000)

|「Webページのアクセス方法」(<u>▶3ページ</u>)を参照して、Webページに接続する

## 2

1

#### 「使用枚数制限グループリスト」の設定画面を表示する

(1) [ユーザー管理]タブ ( ユーザー管理 ) をクリックする ユーザー管理の各項目が設定メニューに表示されます。

(2) [使用枚数制限グループリスト]をクリックする 使用枚数制限グループリストの設定内容が右側に表示されます。

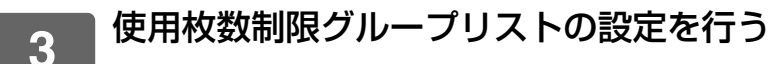

#### (1) [追加]ボタンをクリックする

すでにあるグループを編集するときは、編集したいグループを選択します。

| 使用枚数制限グループリスト                |           |  |
|------------------------------|-----------|--|
| 更新(R)                        |           |  |
| デフォルトグループリスト:<br>グループ名 :     | 制限なし      |  |
| グループリスト:                     |           |  |
| N.                           |           |  |
| NO.                          | グループ名     |  |
| NO.<br>未設定                   | グループ名     |  |
| NO.<br>未設定<br>全選択(S) 選択解除(K) | クループ名<br> |  |

#### (2) 使用枚数制限グループリストを設定する

- •「グループ名」に、使用枚数制限グループの名称を入力します。
- •「モデルにするグループ名」は、すでに他の使用枚数制限グループを登録している場合、設定したい内容に近い グループを選択することで、設定値が選択したグループと同じになります。
- メニューから「制限なし」、「禁止」、「制限あり」を選択します。
   「制限なし」は、枚数制限なく使用できる設定です。「禁止」はその機能の使用を禁止します。
   「制限あり」を選択した場合は、制限枚数を入力します。

| シス帳       | ファイル操作  | ユーザー管理 | システム   | 定    |               |               |
|-----------|---------|--------|--------|------|---------------|---------------|
| 使用枚数制限ク   | ブループの登録 |        |        |      |               |               |
| 登録(U) キャ  | ンセル(C)  |        |        |      |               |               |
| Fin -27   |         |        |        |      |               | 1             |
| クルーノ名:    |         |        |        |      |               | (全角/半角32文字以内) |
| モデルにするグル- | ープ名     |        | 制限なし 🗸 |      |               |               |
|           |         |        |        |      |               |               |
| コピー:      |         |        |        |      |               |               |
| 白黒:       |         |        | 制限なし 🗸 | 制限枚数 | (1-99,999,999 | ))            |
| フルカラー:    |         |        | 制限なし   | 制限枚数 | (1-99,999,999 | ))            |
|           |         |        | Ę.     |      |               |               |

### 4

## 権限グループリスト

権限グループリストとは、特定のグループに所属するユーザーに対して、各機能や設定に関して制限を行うことができます。あらかじめ機能や設定に関して制限することで、本機に関して詳しくないユーザーによる誤動作や誤設定を防ぐことができ、本機を安全に使用することができます。

#### 主な権限の種類(デフォルトグループリスト)

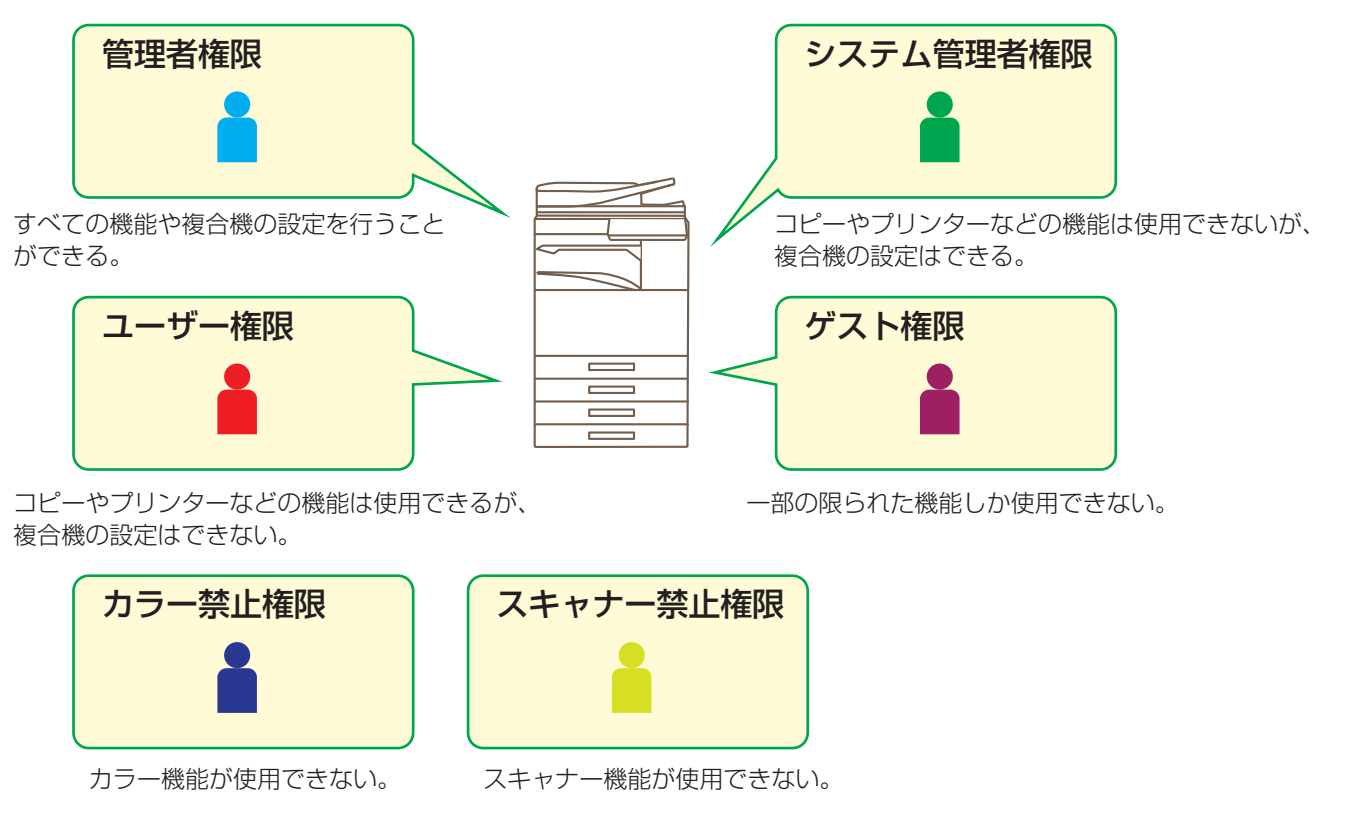

1 「Webページのアクセス方法」(▶<u>3ページ</u>)を参照して、Webページに接続する

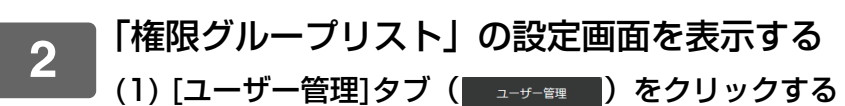

ユーザー管理の各項目が設定メニューに表示されます。

```
(2) [権限グループリスト]をクリックする
権限グループリストの設定内容が右側に表示されます。
```

## 3 権限グループリストの設定を行う

#### (1) [追加]ボタンをクリックする

すでにあるグループを編集するときは、編集したいグループを選択します。

| No.            | グループ名    |
|----------------|----------|
| 1              | <u>a</u> |
| 全選択(S) 選択解除(K) |          |
| 追加(Y)          |          |
| 丁倶出荷値に戻す。      |          |

#### (2) 権限グループリストを設定する

- •「グループ名」に、権限グループの名称を入力します。
- •「モデルにするグループ名」は、デフォルトグループリストの中から設定したい内容に近いグループを選択する ことで、設定値が選択したグループと同じになります。
- [ジョブ設定]タブは、コピーやプリンター、ファクス/イメージ送信などの各機能に関して、許可するかしない かを設定できます。
- [マシン設定]タブは、本機の設定に関して、許可するかしないを設定できます。

| 権限グループの登録      |        |                |
|----------------|--------|----------------|
| 登録(U) キャンセル(C) |        |                |
| グループ名:         |        | (全角/半角32文字以内)  |
| モデルにするグループ名:   | ユーザー権限 |                |
|                |        | シングルスクリーンモードへ切 |
| ジョブ設定マシン設定     |        |                |
| コピー            |        |                |
| カラーモード許可設定:    | 白黒:    | 許可 🗸           |
|                | フルカラー: | 許可 🗸           |
| 特別機能の利用:       | 許可     | ▲ PAGE         |

4

2

### お好み操作グループリスト

グループごとに使いやすく設定した環境を登録します。たとえば母国語が異なるユーザーが本機を使用するとき、通常 なら使用するたびに表示言語を変更しなくてはいけませんが、ここで言語をあらかじめ登録しておけば、ログインする だけで設定を適用します。

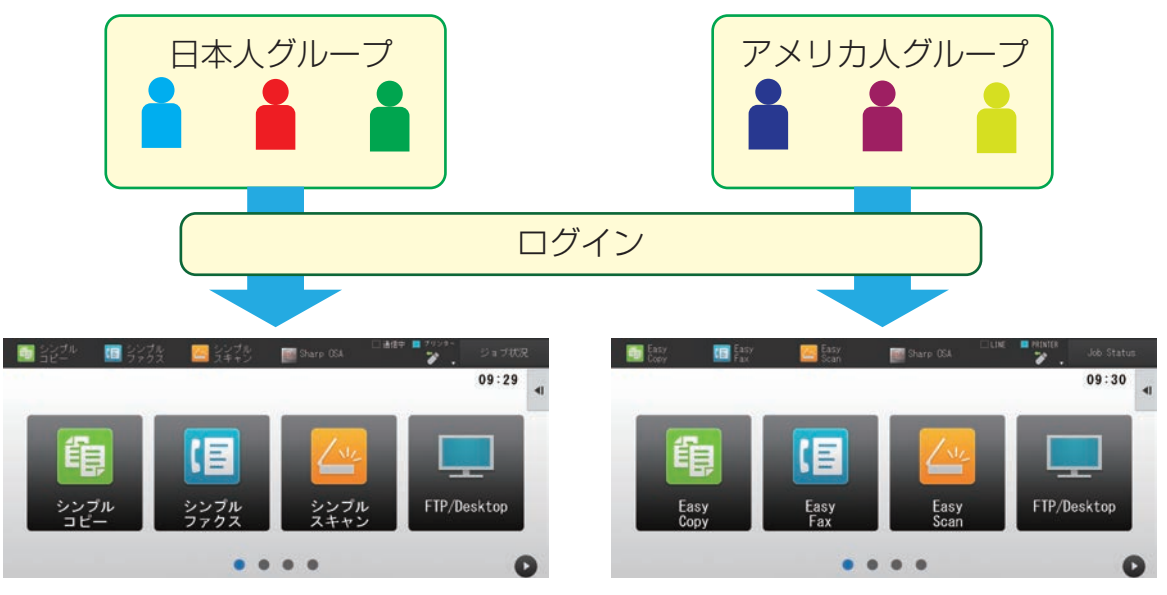

お好み操作グループリストで、日本人グループに日本語環境を設定し、アメリカ人グループに英語環境を設定すると、 複合機にログインするだけで表示言語を自動的に切り替えます。

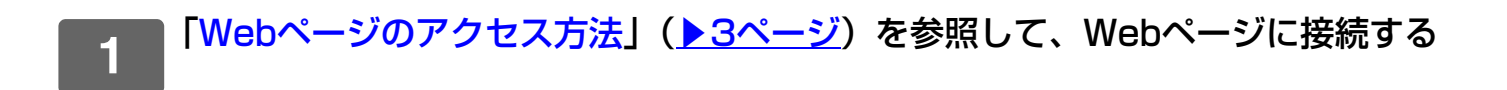

#### ■「お好み操作グループリスト」の設定画面を表示する

- (1) [ユーザー管理]タブ( ユーザー管理) をクリックする ユーザー管理の各項目が設定メニューに表示されます。
- (2) [お好み操作グループリスト]をクリックする お好み操作グループリストの設定内容が右側に表示されます。

## 3 お好み操作グループリストの設定を行う

#### (1) [追加]ボタンをクリックする

すでにあるグループを編集するときは、編集したいグループを選択します。

| お好み場作グループリスト                              |           |        |
|-------------------------------------------|-----------|--------|
|                                           |           |        |
| 更新(R)                                     |           |        |
| デフォルトグループリスト:                             |           |        |
| グループ名:                                    | システム設定に従う |        |
| グループリスト:                                  | /JII      |        |
| 未設定                                       |           |        |
|                                           |           |        |
| 全選択(S) 選択解除(K)                            |           |        |
| 全選択(S)<br>選択解除(K)<br>追加(Y)<br>工場出荷値に戻す(C) |           | A PAGE |

#### (2) お好み操作グループリストを設定する

- •「グループ名」に、お好み操作グループリストの名称を入力します。
- •「モデルにするグループ名」は、すでに他のお好み操作グループリストを登録している場合、そのグループの中から設定したい内容に近いグループを選択することで、設定値が選択したグループと同じになります。
- •「コピー」「ファクス/イメージ送信」「ドキュメントファイリング」「システム設定」の各タブをクリックし、グ ループで登録したい機能や設定を設定します。

| お好み操作グループの登録                 |                |
|------------------------------|----------------|
| 登録(U) キャンセル(C)               |                |
| グループ名:                       | (全角/半角32文字以内)  |
| モデルにするグループ名:                 | システム設定に従う      |
|                              | シングルフクローンエードへ切 |
| コピー ファクス/イメージ送信 ドキュメントファイリング | システム設定         |
| 標準状態設定                       |                |
| カラーモード:                      | ● フルカラー        |
|                              | ● 自動           |
|                              | ▲ 白黒           |

# システム設定

システム設定では、本機の設定を行います。ここでは、ホーム画面設定、モードキー設定について説明します。

#### ホーム画面設定

ホーム画面に表示されているショートカットキーを使いやすいように変更することができます。 よく使用する機能をショートカットに登録すると便利です。

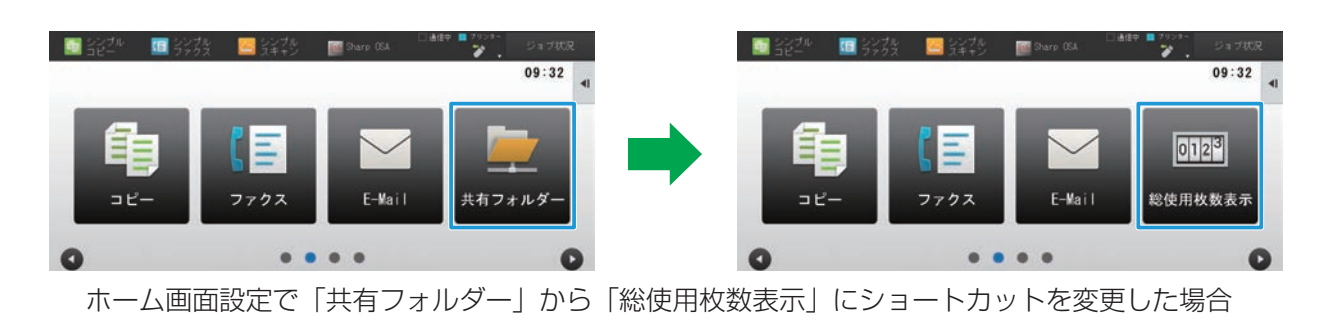

### <mark>「Webページのアクセス方法」(<u>▶3ページ</u>)を参照して、Webページに接続する</mark>

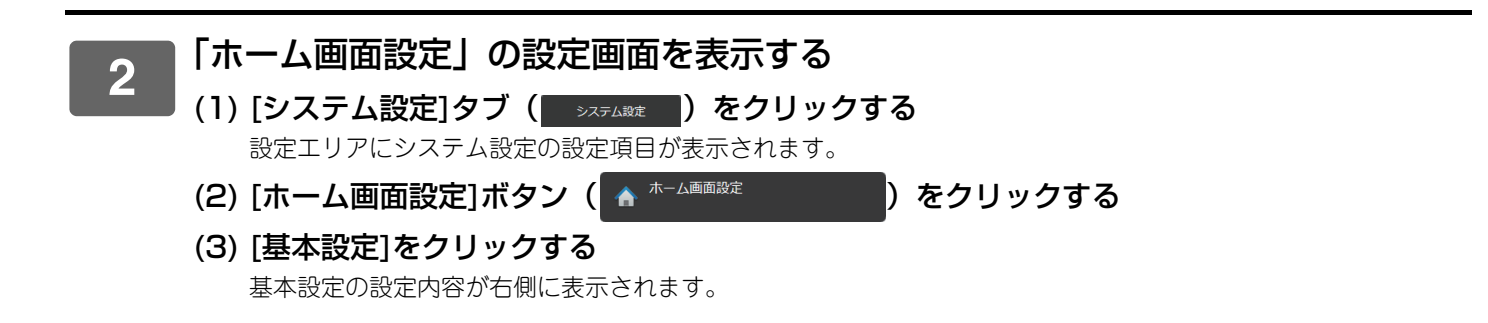

#### 3

#### 変更したいショートカットキーの番号にある機能名をクリックする

| 1  | シンプルコピー      |  |
|----|--------------|--|
| 2  | シンプルファクス     |  |
| 3  | シンプルスキャン     |  |
| 4  | FTP/Desktop  |  |
| 5  | コピー          |  |
| 6  | ファクス         |  |
| 7  | E-mail       |  |
| 8  | 共有フォルダー      |  |
| 9  | アドレス帳        |  |
| 10 | ドキュメントファイリング |  |

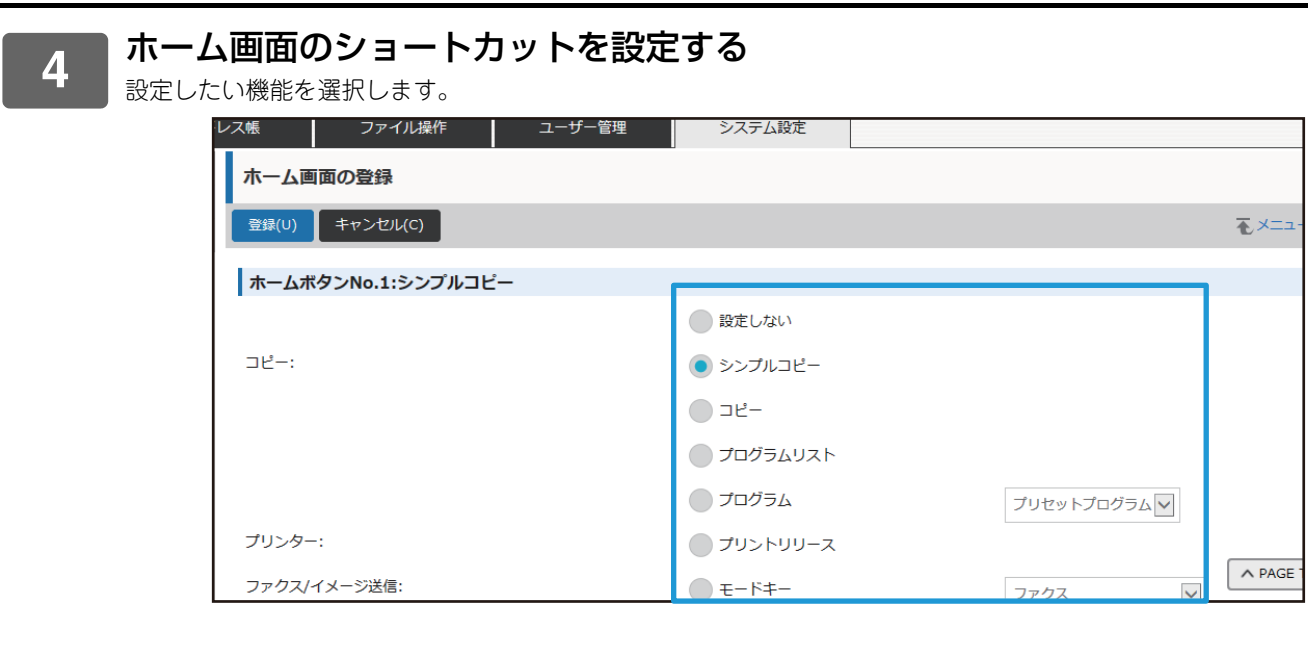

### 画面内のキーレイアウト

ホーム画面で、ショートカットの数を変更することができます。

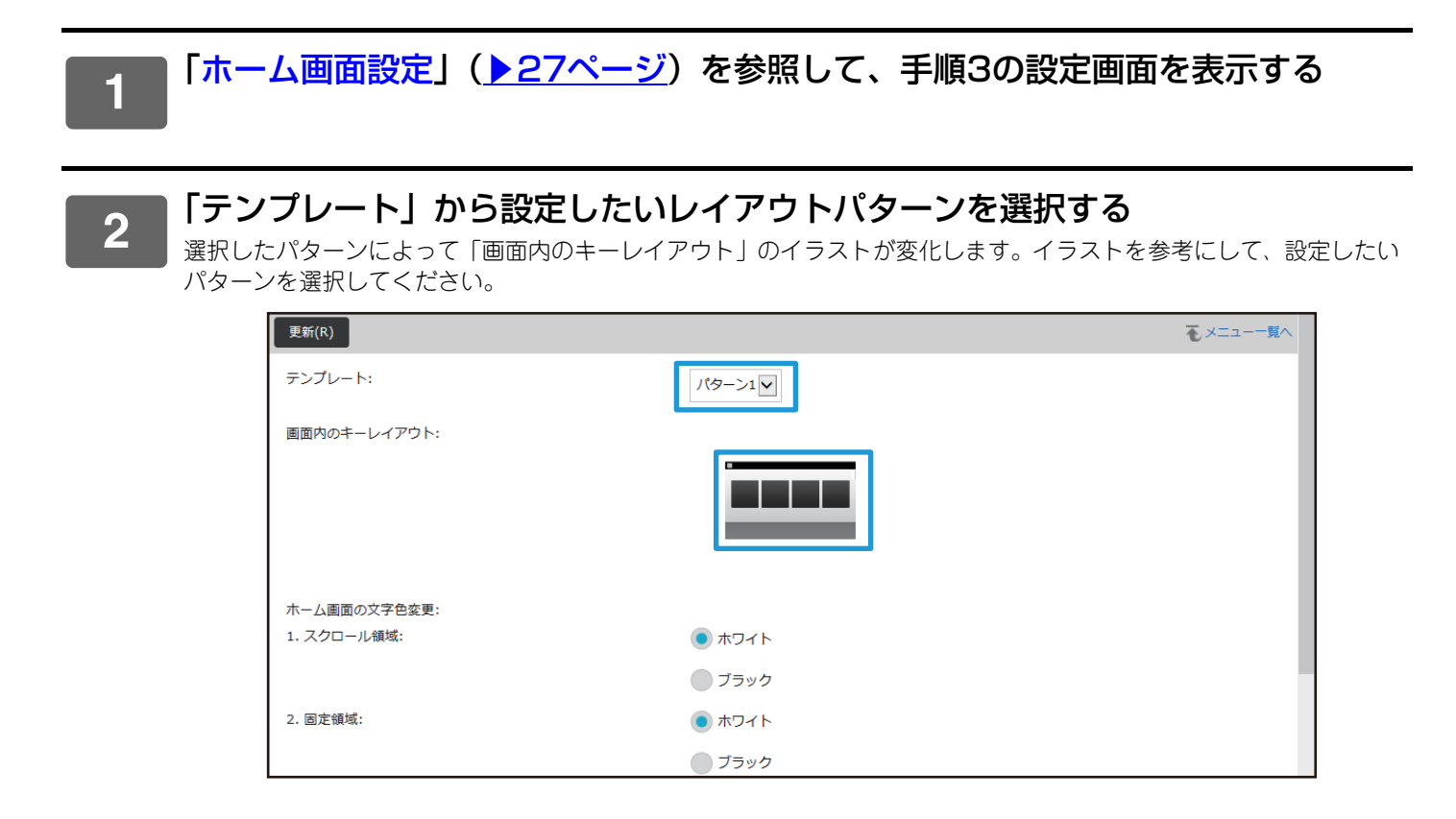

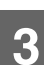

### モードキー表示設定

1

2

3

モードキーとは、画面の上部に表示される各機能のショートカットキーです。 ここでは、モードキーの表示設定について説明します。

#### ■「Webページのアクセス方法」(<u>▶3ページ</u>)を参照して、Webページに接続する

■「ホーム画面設定」の設定画面を表示する

- (1) [システム設定]タブ( システム設定 )をクリックする 設定エリアにシステム設定の設定項目が表示されます。
  - (2) [共通設定]ボタン( 🧯 🕬 👘 🗘 シングリックする
  - (3) [操作設定]にある[モードキー表示設定]をクリックする モードキー表示設定の設定内容が右側に表示されます

■ モードキーの設定を行う

#### 表示するモード

モードキーで表示するモードを選択します。表示したいモードのチェックボックスにチェックを入れてください。 **モードキーをホームに表示する** 

モードキーをホーム画面に表示したい場合は、チェックボックスにチェックを入れてください。

| モードキー表示設定                      |                                                                                      |
|--------------------------------|--------------------------------------------------------------------------------------|
| 登録(U) 更新(R)                    |                                                                                      |
| 表示するモード                        | 図シンプルコピー<br>ロコピー<br>図シンプルファクス<br>図シンプルスキャン<br>ロイメージ送信<br>同ドキュメントファイリング<br>図Sharp OSA |
| 表示可能なモードキーは4個になります(ユーザー認証時は3個) |                                                                                      |
| 図モードキーをホームに表示する                | ,                                                                                    |

# Webページのカスタマイズ

Webページをより使いやすくするため、Webページの設定メニューに登録したWebアドレスを常に表示させたり、よく使用する設定をショートカットタブに入れることで、アクセスしやすくすることができます。

# カスタムリンク

設定メニューの表示欄に、登録したWebアドレスを表示させることができます。 カスタムリンクをクリックすると、登録したアドレスのWebサイトにジャンプします。

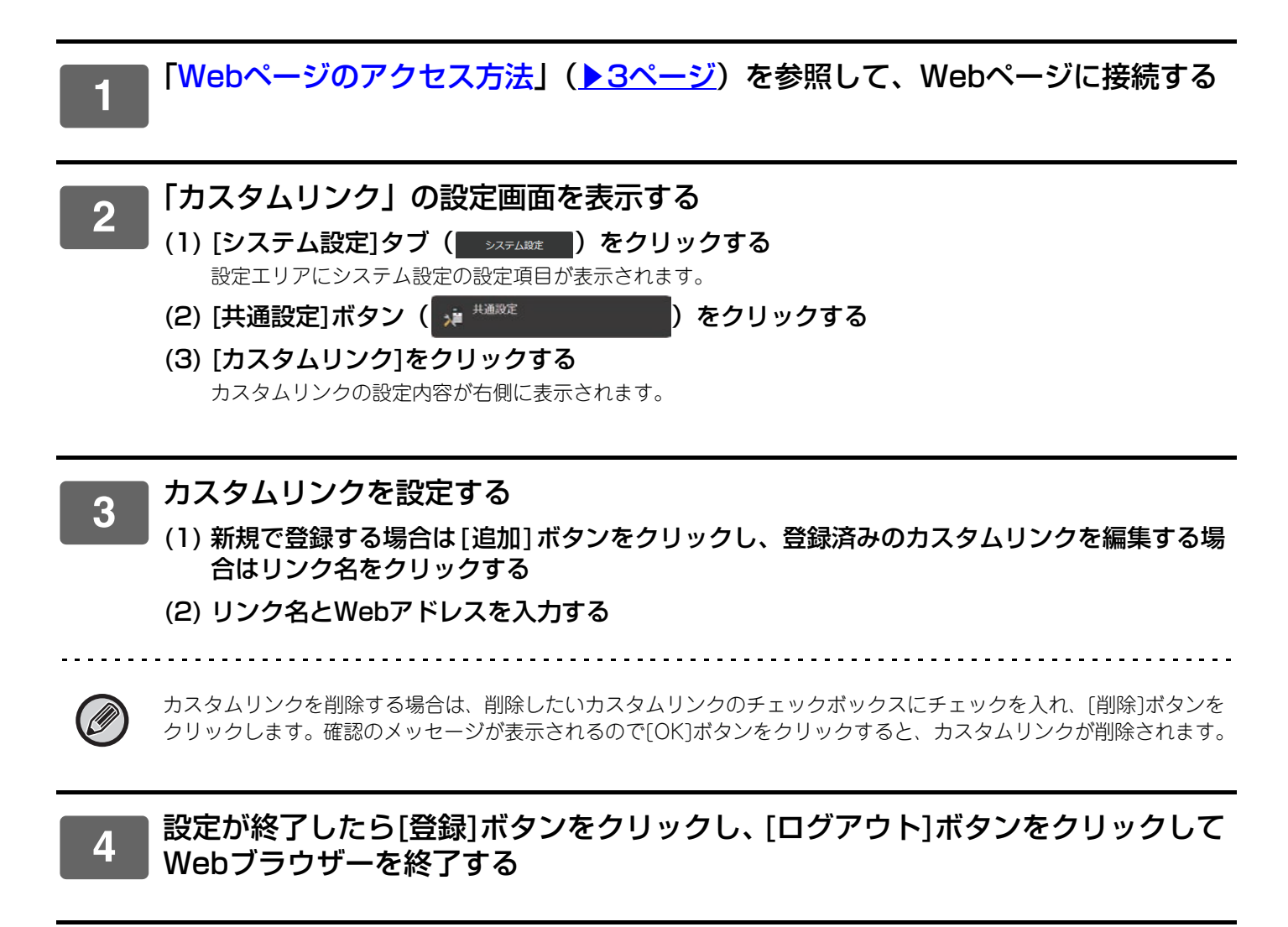

# ショートカット

Webページの設定エリア右上に表示されているショートカットアイコン(分)をクリックすると、メニュータブに新たにショートカットタブが作成され、表示中の設定項目が登録されます。

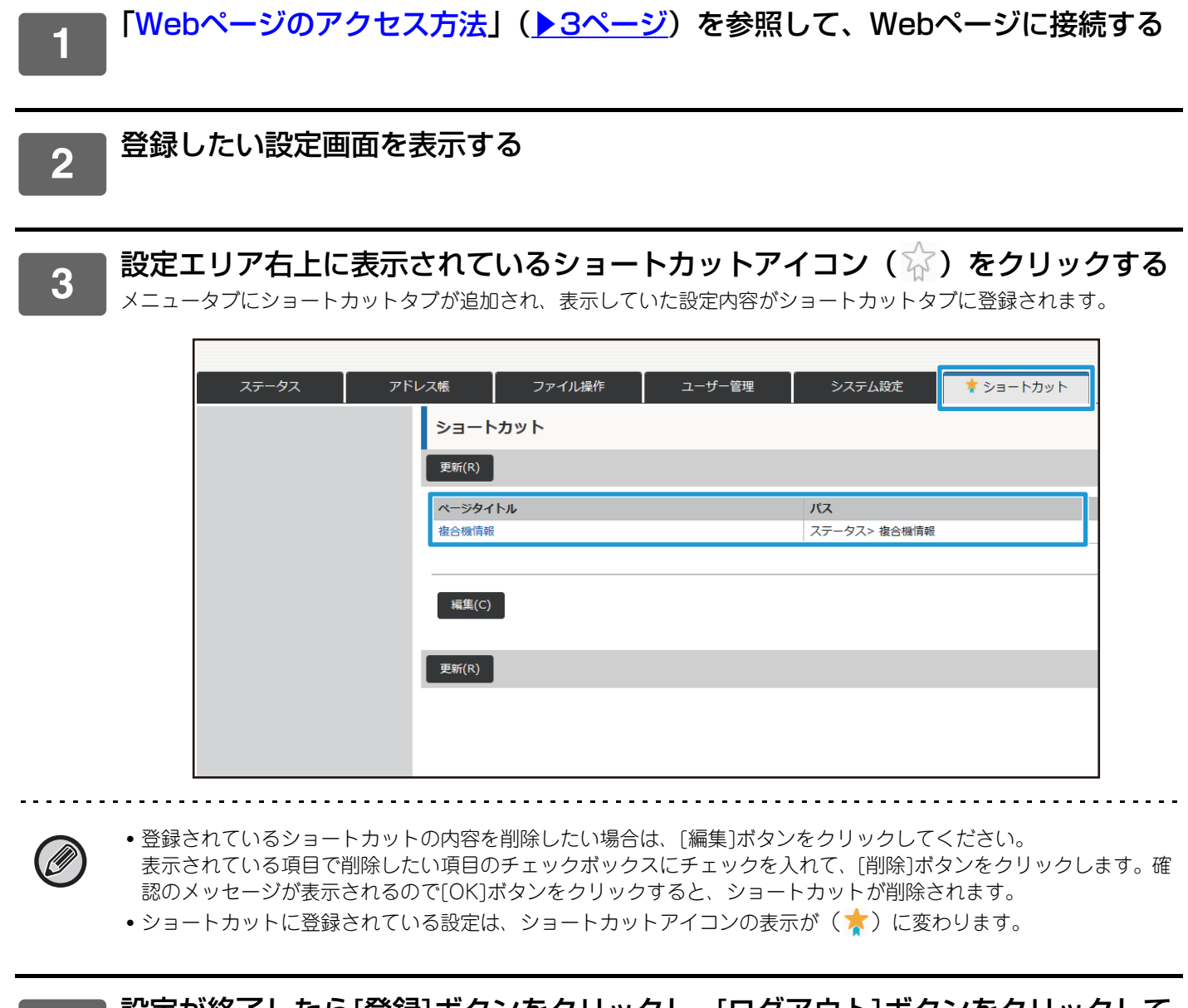

4

# Webページ設定リスト

使用するモデルによっては、一部項目が使用できない場合や周辺装置の装着が必要な場合があります。 各項目の詳細な説明については、ユーザーズマニュアルを参照してください。

| タブ項目   | 設定項目                                                        |              |  |
|--------|-------------------------------------------------------------|--------------|--|
| ステータス  | 複合機情報                                                       |              |  |
|        | 総使用枚数の表示<br>デバイスの状況<br>ネットワークの状況<br>ファームウェアバージョン<br>電源のリセット |              |  |
|        |                                                             |              |  |
|        |                                                             |              |  |
|        |                                                             |              |  |
|        |                                                             |              |  |
|        | データリスト                                                      | ユーザー用リスト     |  |
|        |                                                             | 管理者用リスト      |  |
| アドレス帳  | アドレス帳                                                       |              |  |
|        | 分類設定                                                        |              |  |
| ファイル操作 | ドキュメントファイ                                                   | 標準フォルダー      |  |
|        | リング                                                         | 自動一時保存フォルダー  |  |
|        |                                                             | ユーザーフォルダー    |  |
|        |                                                             | データ検索        |  |
|        |                                                             | ファイルの一括印刷    |  |
|        | プリントジョブの送信                                                  |              |  |
| ユーザー管理 | ユーザー管理                                                      | ユーザーリスト      |  |
|        |                                                             | ユーザーインデックス   |  |
|        |                                                             | 所属グループリスト    |  |
|        | 初期設定                                                        |              |  |
|        | 使用枚数制限グループリスト                                               |              |  |
|        | マシン使用枚数制限設定                                                 |              |  |
|        | 権限グループリスト                                                   |              |  |
|        | お好み操作グループ                                                   | お好み操作グループリスト |  |
|        |                                                             | お気に入りキーリスト   |  |
|        |                                                             | ホーム画面リスト     |  |
|        | ユーザーカウント                                                    | ユーザーカウントの表示  |  |
|        |                                                             | ユーザーカウントの保存  |  |
|        | 課金コード設定                                                     | 管理設定         |  |
|        |                                                             | メインコードリスト    |  |
|        |                                                             | サブコードリスト     |  |

| タブ項目   | 設定項目              |                              |              |
|--------|-------------------|------------------------------|--------------|
| ユーザー管理 | ICカード設定           | カードエリア設定<br>カードタイプ/カードリーダー設定 |              |
|        |                   |                              |              |
| システム設定 | ホーム画面設定           | 基本設定                         |              |
|        |                   | 背景画像                         |              |
|        | コピー設定             | 基本設定                         |              |
|        |                   | 標準状態設定                       |              |
|        |                   | 印字メニュー設定                     | 印字メニューの文字設定  |
|        |                   |                              | カスタムスタンプ     |
|        |                   |                              | カスタムウォーターマーク |
|        | プリンター設定           |                              |              |
|        |                   | 標準状態設定                       |              |
|        |                   | SPDL設定                       |              |
|        |                   | PS設定                         |              |
|        |                   | ESC/P(スーパー )設定               |              |
|        |                   | OOXML設定                      |              |
|        |                   | プリントリリース設定                   |              |
|        |                   | E-mailプリント設定                 |              |
|        |                   | ダイレクトプリント設定(FTP)             |              |
|        |                   | ダイレクトプリント設定(共有フォルダー)         |              |
|        |                   | PC/モバイル端末からのプリント設定           |              |
|        | ファクス/イメージ送<br>信設定 | 共通設定                         | 基本設定         |
|        |                   |                              | 禁止設定         |
|        |                   |                              | 発信元登録        |
|        |                   | スキャナー設定                      | 標準状態設定       |
|        |                   |                              | 基本設定         |
|        |                   |                              | デフォルト宛先      |
|        |                   |                              | 管理設定         |
|        |                   |                              | 件名の設定        |
|        |                   |                              | ファイル名の設定     |
|        |                   |                              | <br>本文の設定    |

| タブ項目   | 設定項目               |                   |                   |
|--------|--------------------|-------------------|-------------------|
| システム設定 | ファクス/イメージ送         | ファクス設定            | 初期設定              |
|        | 信設定                |                   | 送信設定              |
|        |                    |                   | 受信設定              |
|        |                    |                   | ポーリング設定           |
|        |                    |                   | Fコードメモリーボックス      |
|        |                    | インターネットFax設<br>定  | 初期設定              |
|        |                    |                   | 送信設定              |
|        |                    |                   | 受信設定              |
|        |                    |                   | サーバー設定            |
|        |                    | 受信/転送設定(手動)       |                   |
|        |                    | 受信データの転送/保        | 受信データの転送設定        |
|        |                    | 仔設定               | 送信元アドレスの登録        |
|        |                    |                   | 管理設定              |
|        |                    |                   | 受信データの保存設定        |
|        |                    | メタデータ設定           |                   |
|        | ドキュメントファイ<br>リング設定 | 基本設定              |                   |
|        |                    | ファイルの自動削除設定       |                   |
|        | Sharp OSA設定        | 一般アプリケーション設定      |                   |
|        |                    | 受信アプリケーション設定      |                   |
|        |                    | 外部アカウントアプリケーション設定 |                   |
|        |                    | 組み込みアプリケーション設定    |                   |
|        |                    | ポーリング設定           |                   |
|        | 共通設定               | 用紙設定              | 給紙トレイ設定/用紙プロパティ   |
|        |                    |                   | カスタムサイズ登録(手差しトレイ) |
|        |                    |                   | 用紙タイプの登録          |
|        |                    | 操作設定              | 基本設定              |
|        |                    |                   | シンプルモード設定         |
|        |                    |                   | お気に入りキー設定         |
|        |                    |                   | モードキー表示設定         |
|        |                    | 音声アシスト設定          |                   |
|        |                    | キーボード設定           | デフォルトキーボード設定      |
|        |                    |                   | ソフトキーボードの登録語設定    |
|        |                    | デバイス設定            |                   |

| タブ項目   | 設定項目     |                    |                 |  |
|--------|----------|--------------------|-----------------|--|
| システム設定 | 共通設定     | 禁止設定               |                 |  |
|        |          | 複合機情報の設定           |                 |  |
|        |          | 日付/時刻設定            |                 |  |
|        |          | プロダクトキー入力          |                 |  |
|        |          | カスタムリンク            |                 |  |
|        | ネットワーク設定 | 簡易設定               |                 |  |
|        |          | ネットワーク名称設定         |                 |  |
|        |          | プロトコル設定            |                 |  |
|        |          | サービス設定             |                 |  |
|        |          | プリントポート設定          |                 |  |
|        |          | LDAP設定             |                 |  |
|        |          | パブリックフォルダー設定/NAS設定 |                 |  |
|        |          | プロキシ設定             |                 |  |
|        |          | 無線設定               |                 |  |
|        |          | デバイスWebページ設定       |                 |  |
|        |          | Active Directory設定 |                 |  |
|        | セキュリティ設定 | パスワードの変更           |                 |  |
|        |          | ポート設定              |                 |  |
|        |          | フィルタ設定             |                 |  |
|        |          | SSL設定              | 基本設定            |  |
|        |          |                    | 証明書署名要求(CSR)の作成 |  |
|        |          | S/MIME設定           | 基本設定            |  |
|        |          |                    | 証明書署名要求(CSR)の作成 |  |
|        |          | IPsec設定            | 基本設定            |  |
|        |          |                    | IPsecルール        |  |
|        |          | IEEE 802.1X設定      | 基本設定            |  |
|        |          |                    | 証明書署名要求(CSR)の作成 |  |
|        |          | 管理設定               |                 |  |
|        |          | 管理者への転送設定          |                 |  |
|        |          | 地紋印字設定             | 標準状態設定          |  |
|        |          |                    | コントラスト          |  |
|        |          |                    | 印字文字の登録         |  |
|        |          | 追跡情報印字             |                 |  |

| タブ項目   | 設定項目     |                          |             |
|--------|----------|--------------------------|-------------|
| システム設定 | 省エネルギー設定 | Eco設定                    |             |
|        |          | Ecoスキャン設定                |             |
|        |          | 省エネパターンリスト               |             |
|        |          | 特定日動作設定                  |             |
|        |          | 電源ON/OFFスケジュール設定         |             |
|        | システム管理   | ジョブログ                    | ジョブログの操作    |
|        |          |                          | ジョブログの表示    |
|        |          | データのインポート/エクスポート (CSV形式) |             |
|        |          | ストレージバックアップ              |             |
|        |          | デバイスクローニング               |             |
|        |          | ファイリングデータのバックアップ         |             |
|        |          | システム設定の保存/呼出し            |             |
|        |          | 設定の初期化                   |             |
|        |          | E-mailアラート/<br>ステータス     | E-mailステータス |
|        |          |                          | E-mailアラート  |
|        | 画質調整     | 共通調整                     |             |
|        |          | コピー画質                    |             |
|        |          | プリンター画質                  |             |
|        |          | スキャン画質                   |             |
|        |          | カラープロファイルの設定             |             |
|        | 初期設置設定   | 基本設定                     |             |
|        |          | ネットワーク簡易設定               |             |
|        |          | 給紙トレイ設定/用紙プロパティ          |             |
|        |          | プロダクトキー入力                |             |

# シャープ株式会社